## WinSCPでのFTP設定

STEP1 WinSCPのインストールは、WinSCP公式サイトの[Download]から「Installation package」を入手してください。 入手後にダブルクリックすることでインストールが始まります。インストール方法については、公式サイトをご参照ください。 インストールが完了すると、デスクトップに以下のようなアイコンが作成されています。

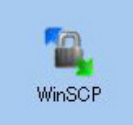

## STEP2 セッションの作成と保存

アイコンをダブルクリックすると、WinSCPが起動し、ログイン画面が表示されますので各項目にFTP接続情報を入力します。 各項目お入力後、[保存]ボタンをクリックします。

| 🌆 ログイン - WinSCP |                                                                                                    | <b>— — X</b>                                                  |
|-----------------|----------------------------------------------------------------------------------------------------|---------------------------------------------------------------|
| ■ 新しいサイト        | セッション<br>転送プロトコルE 暗号<br>トロー ▼ 暗号<br>ホスト名(1)<br>ftp.<br>ユーザ名(1)2 パ<br>ftp_user1@<br>国名ログイン(1)<br>(保存(2) ▼ | LE<br>(Lなし ▼<br>ポート番号(R)<br>21<br>21<br>27<br>- F(P)<br>3<br> |
| ツール① ▼ 管理M ▼    | 🔁 ログイン 💌 📄                                                                                               | 閉じる ヘルプ(出)                                                    |

| 1 | ホスト名  | ftp.ドメイン名 または 211. で始まるIPアドレスのどちらかを入力します。<br>移転等によりドメイン名で接続ができない場合は、ホスト名にIPアドレスを設定してください。 |  |
|---|-------|-------------------------------------------------------------------------------------------|--|
|   |       | IPアドレスはユーサー情報でご確認いただけます。確認万法につきましては、各個別ユーサ<br>  一でPlanManagerにログイン後、ユーザー情報から確認が可能です。      |  |
| 2 | ユーザ名  | - ユーザー名@ドメイン名 を入力します。<br>FTPに接続いただく際のアカウント・パスワードには、お客さま側でPlanManagerよりユーザー<br>権限が         |  |
|   |       | [ドメイン管理者]もしくは[サイト管理者]で登録いただいたアカウント名とパスワードでの接続<br>となります。<br>契約者アカウント名とパスワードでは FTP接続は行えません。 |  |
| 3 | パスワード | 上記のユーザー名に設定したパスワードを入力します。                                                                 |  |

STEP3 [保存]ボタンをクリックすると、確認ウインドウが表示されます。

セッション名に「ユーザ名@ホスト名」が入力されていますが、管理しやすいFTP接続の名称にご変更が可能です。 確認後、[OK]ボタンを押してください。

| セッションの保存名                 | ? ×   |  |
|---------------------------|-------|--|
| セッションの保存名(S)              |       |  |
| to a design of the second |       |  |
| フォルダ(E)                   |       |  |
|                           |       |  |
| □ パスワードを(米存(推奨されません)(2)   |       |  |
| □ テスクトップにショートカットを作成(C)    |       |  |
| OK キャンセル                  | ~117M |  |

[パスワードを保存]にチェックを入れないままでセッションを保存しますと、FTP接続を行う度にパスワードを要求されます。 セキュリティを考慮し、このまま[パスワードを保存]にチェックを入れない設定を推奨させていただきます。 STEP4 セッションへのログイン

セッションの保存が完了すると、[保存したセッション]に、登録したセッション名が表示されます。

| 🐜 ログイン - WinSCP      |                            |                 | X              |
|----------------------|----------------------------|-----------------|----------------|
| 다 新しいサイト<br>(サイト管理者) | セッション<br>転送プロトコル(E)<br>FTP | 暗号化(E)<br>暗号化なし |                |
|                      | ホスト名(出)<br>ftp.            |                 | ポート番号(R)<br>21 |
|                      | ユーザ名(U)<br>ftp_user1@      | パスワード他          | )              |
|                      | 編集色                        |                 | 設定()  ▼        |
|                      |                            |                 |                |
|                      |                            |                 |                |
|                      | <b>1</b> 0 0 7             | ン  ▼   閉じる      | へルプ(H)         |

セッション名を選択した状態で、[ログイン]ボタンを押すと、パスワード入力画面が表示されます。

パスワードを入力し、[OK]ボタンを押すと、FTP接続が行われます。

STEP5 FTP接続と操作

FTP接続が完了すると、下図のような画面表示になります。左側にローカルパネル、右側にリモートパネルが表示されます。

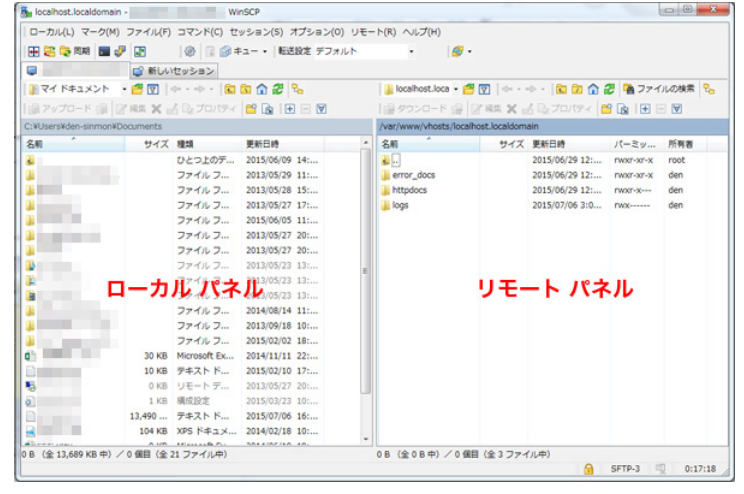

## STEP6 ファイルのアップロード

左側のローカル側(パソコン側)にあるファイルを、右側(サーバー側)ヘドラッグ&ドロップすることでファイルのアップロードができます。

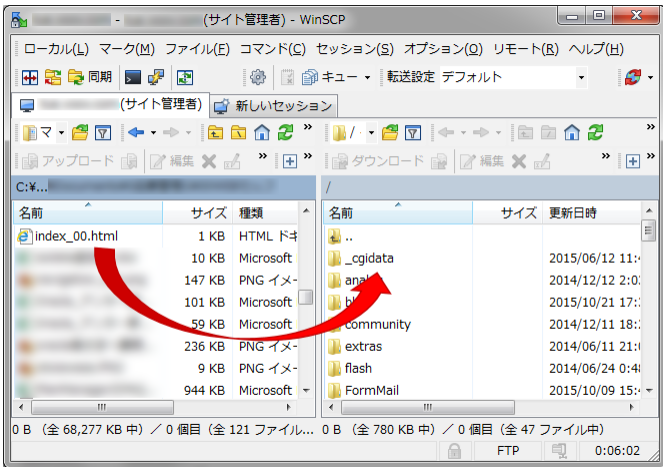